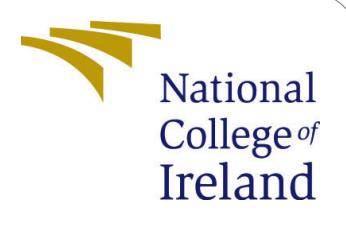

# Configuration Manual: An Approach to Classify Alzheimer's Disease using Vision Transformers

MSc Research Project Data Analytics

Anitha Drewitt Student ID: X21122954

School of Computing National College of Ireland

Supervisor: Qurra

Qurrat Ul Ain

#### National College of Ireland Project Submission Sheet School of Computing

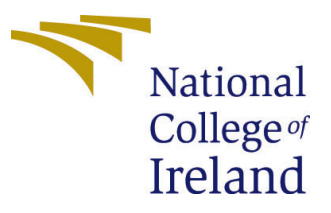

| Student Name:        | Anitha Drewitt                                            |
|----------------------|-----------------------------------------------------------|
| Student ID:          | X21122954                                                 |
| Programme:           | Data Analytics                                            |
| Year:                | 2022                                                      |
| Module:              | MSc Research Project                                      |
| Supervisor:          | Qurrat Ul Ain                                             |
| Submission Due Date: | 15/12/2022                                                |
| Project Title:       | Configuration Manual: An Approach to Classify Alzheimer's |
|                      | Disease using Vision Transformers                         |
| Word Count:          | 518                                                       |
| Page Count:          | 12                                                        |

I hereby certify that the information contained in this (my submission) is information pertaining to research I conducted for this project. All information other than my own contribution will be fully referenced and listed in the relevant bibliography section at the rear of the project.

<u>ALL</u> internet material must be referenced in the bibliography section. Students are required to use the Referencing Standard specified in the report template. To use other author's written or electronic work is illegal (plagiarism) and may result in disciplinary action.

| Signature: |                   |
|------------|-------------------|
| Date:      | 1st February 2023 |

#### PLEASE READ THE FOLLOWING INSTRUCTIONS AND CHECKLIST:

| Attach a completed copy of this sheet to each project (including multiple copies).        |  |  |  |
|-------------------------------------------------------------------------------------------|--|--|--|
| Attach a Moodle submission receipt of the online project submission, to                   |  |  |  |
| each project (including multiple copies).                                                 |  |  |  |
| You must ensure that you retain a HARD COPY of the project, both for                      |  |  |  |
| your own reference and in case a project is lost or mislaid. It is not sufficient to keep |  |  |  |
| a copy on computer.                                                                       |  |  |  |

Assignments that are submitted to the Programme Coordinator office must be placed into the assignment box located outside the office.

| Office Use Only                  |  |  |
|----------------------------------|--|--|
| Signature:                       |  |  |
|                                  |  |  |
| Date:                            |  |  |
| Penalty Applied (if applicable): |  |  |

## Configuration Manual: An Approach to Classify Alzheimer's Disease using Vision Transformers

#### Anitha Drewitt X21122954

## 1 Introduction

"An Approach to Classify Alzheimer's Disease using Vision Transformers" research can be recreated following this configuration guide. The prerequisites that must be met in order to successfully set up, create, run, and test this research using the suggested framework are covered in depth in this setup manual. Details on the environment setup and the libraries required to implement this project are provided. All the information about the dataset, implementation and evaluation has been provided in this configuration manual.

## 2 Hardware Specification

- Operating System: Windows 11 Home Single Language (11.0, Build 22000.1219)
- Processor: 11th Gen Intel(R) Core(TM) i5-1135G7 @ 2.40GHz 2.42 GHz
- Installed RAM: 16.0 GB
- System Type: 64-bit operating system, x64-based processor

#### 2.1 Software Specification

- Python
- Windows 11

#### 2.2 Cloud Storage

- Google Drive
- Google Colab

## 3 Libraries required

The commands that can be used to import each library that was needed for this research project are listed below.

| Library    | Command                                                                 |  |  |  |  |
|------------|-------------------------------------------------------------------------|--|--|--|--|
| numpy      | import numpy as np                                                      |  |  |  |  |
| pandas     | import pandas as pd                                                     |  |  |  |  |
| os         | import os                                                               |  |  |  |  |
|            | import tensorflow as tf                                                 |  |  |  |  |
|            | import keras                                                            |  |  |  |  |
|            | from tensorflow.keras.preprocessing.image import ImageDataGenerator     |  |  |  |  |
|            | from tensorflow.keras.preprocessing.image import load_img, img_to_array |  |  |  |  |
|            | from keras.applications.vgg16 import VGG16,preprocess_input             |  |  |  |  |
| tensorflow | from keras.utils import np_utils                                        |  |  |  |  |
| matplot    | import matplotlib.pylab as plt                                          |  |  |  |  |
| seaborn    | import seaborn as sns                                                   |  |  |  |  |
| shap       | import shap                                                             |  |  |  |  |
|            | from sklearn.utils import shuffle                                       |  |  |  |  |
|            | from sklearn.metrics import confusion_matrix                            |  |  |  |  |
|            | from sklearn.model_selection import train_test_split                    |  |  |  |  |
| sklearn    | from sklearn.metrics import classification_report                       |  |  |  |  |

Figure 1: Library and Command

### 4 Dataset

The dataset for this research is taken from Kaggle which is completely available on the public domain named Kaggle. This dataset has a total of 6400 images of four stages namely Mild Demented (896 images), Moderate Demented (64 images), Non Demented (3200 images) and Very Mild Demented (2240 images).

#### 4.1 Data Preparation

The dataset is split for training, validating, and testing the model and divided into 80% training and 20% testing. The training data is further divided into 20% validation and 80% training.

#### 4.2 Data Preprocessing

Data Augmentation is used in preprocessing the data. It is a technique which is used to increase the amount of data and it helps in avoiding the issue of overfitting.

#### 4.3 Loading the dataset

The augmented data is then passed through the pre-trained ViT architecture.

## 5 Classification Model Implementation and Evaluation

For ViT, the implementation process is started from scratch. Below code demonstrates how the libraries are exported and the dataset has been prepared, preprocessed and used vision transformer to classify the four stages and how the model has been evaluated.

```
#importing the libraries
import numpy as np
import pandas as pd
import os
import copy
import warnings
warnings.filterwarnings('ignore')
import tensorflow as tf
import cv2
import keras
from tensorflow.keras.preprocessing.image import ImageDataGenerator
from tensorflow.keras.preprocessing.image import load_img, img_to_array
import matplotlib
import matplotlib.pylab as plt
import seaborn as sns
!pip install --quiet shap
import shap
from sklearn.utils import shuffle
from sklearn.metrics import confusion_matrix
from sklearn.model_selection import train_test_split
from keras.applications.vgg16 import VGG16,preprocess_input
    575 kB 7.3 MB/s
```

Figure 2: Importing the libraries

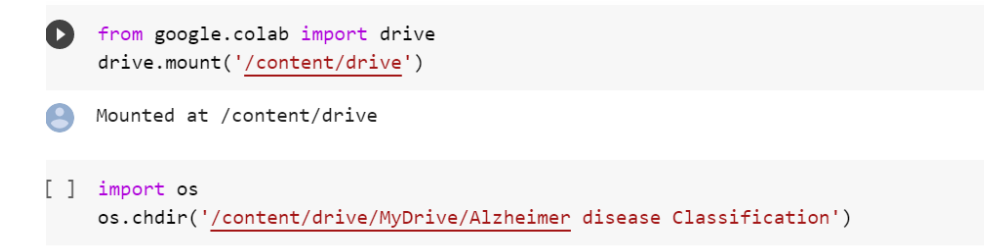

Figure 3: Mounting the drive with google drive

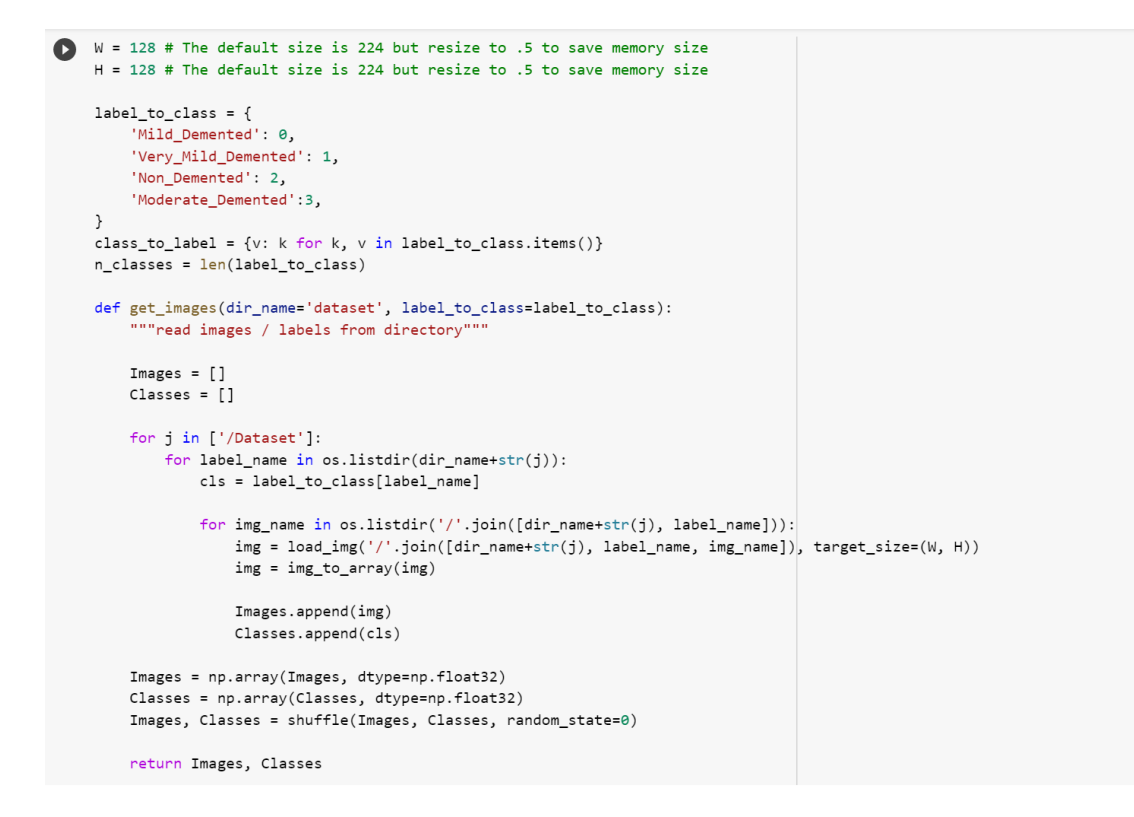

Figure 4: Setting the width and height of the image, labeling the classes and setting the image in image array and class in class array

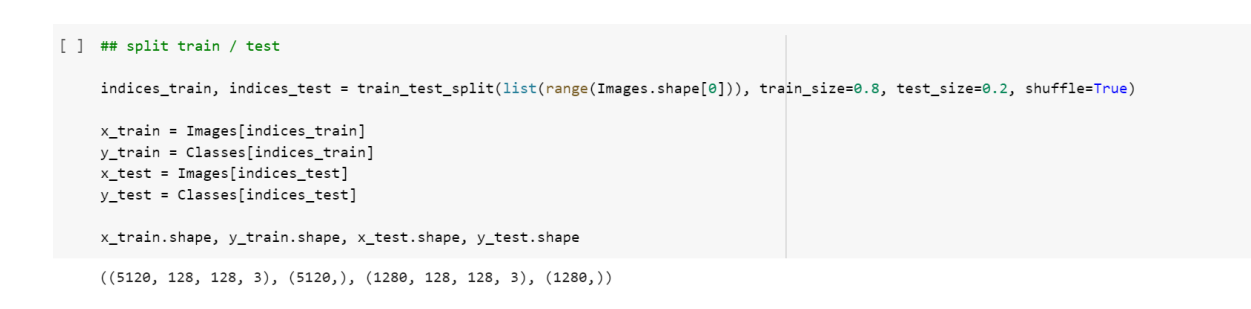

Figure 5: Splittig the data to train and test set. 80% training set and 20% test set

```
learning_rate = 0.001
weight_decay = 0.0001
batch_size = 16
num_epochs = 200
image_size = 128 # We'll resize input images to this size
patch_size = 6 # Size of the patches to be extract from the input images
num_patches = (image_size // patch_size) ** 2
projection_dim = 64
num_heads = 4
transformer_units = [
    projection_dim * 2,
    projection_dim,
] # Size of the transformer layers
transformer_layers = 8
mlp_head_units = [2048, 1024]
```

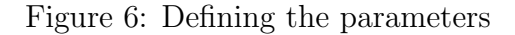

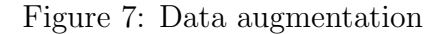

Using the GELU activation function and Dropout layer which are used in Vit

```
[ ] def mlp(x, hidden_units, dropout_rate):
    for units in hidden_units:
        x = layers.Dense(units, activation=tf.nn.gelu)(x) # GELU activation function
        x = layers.Dropout(dropout_rate)(x) # Dropout layer
    return x
```

Figure 8: Using the GELU activation function and Dropout layer which are used in ViT

```
class Patches(layers.Layer):
    def __init__(self, patch_size):
        super(Patches, self).__init__()
        self.patch_size = patch_size
    def call(self, images):
        batch_size = tf.shape(images)[0]
        patches = tf.image.extract_patches(
            images=images,
            sizes=[1, self.patch_size, self.patch_size, 1],
            strides=[1, self.patch_size, self.patch_size, 1],
            rates=[1, 1, 1, 1],
            padding="VALID",
        )
        patch_dims = patches.shape[-1]
        patches = tf.reshape(patches, [batch_size, -1, patch_dims])
        return patches
```

Figure 9: Converting the images into fixed size patches

```
import matplotlib.pyplot as plt
    plt.figure(figsize=(4, 4))
    image = x_train[np.random.choice(range(x_train.shape[0]))]
    plt.imshow(image.astype("uint8"))
   plt.axis("off")
    resized_image = tf.image.resize(
        tf.convert_to_tensor([image]), size=(image_size, image_size)
    )
   patches = Patches(patch_size)(resized_image)
    print(f"Image size: {image_size} X {image_size}")
    print(f"Patch size: {patch_size} X {patch_size}")
   print(f"Patches per image: {patches.shape[1]}")
   print(f"Elements per patch: {patches.shape[-1]}")
   n = int(np.sqrt(patches.shape[1]))
   plt.figure(figsize=(4, 4))
    for i, patch in enumerate(patches[0]):
        ax = plt.subplot(n, n, i + 1)
        patch_img = tf.reshape(patch, (patch_size, patch_size, 3))
        plt.imshow(patch_img.numpy().astype("uint8"))
        plt.axis("off")
```

Figure 10: To print the size and image of the patches

Figure 11: A position embedding is added to embed the patches

```
def create_vit_classifier():
    inputs = layers.Input(shape=input_shape)
    # Augment data.
    augmented = data augmentation(inputs)
    # Create patches.
    patches = Patches(patch_size)(augmented)
    # Encode patches.
    encoded_patches = PatchEncoder(num_patches, projection_dim)(patches)
    # Create multiple layers of the Transformer block.
    for in range(transformer layers):
        # Layer normalization 1.
        x1 = layers.LayerNormalization(epsilon=1e-6)(encoded patches)
        # Create a multi-head attention layer.
        attention_output = layers.MultiHeadAttention(
            num heads=num heads, key dim=projection dim, dropout=0.1
        )(x1, x1)
        # Skip connection 1.
        x2 = layers.Add()([attention_output, encoded_patches])
        # Layer normalization 2.
        x3 = layers.LayerNormalization(epsilon=1e-6)(x2)
        # MLP.
        x3 = mlp(x3, hidden_units=transformer_units, dropout_rate=0.1)
        # Skip connection 2.
        encoded_patches = layers.Add()([x3, x2])
    # Create a [batch_size, projection_dim] tensor.
    representation = layers.LayerNormalization(epsilon=1e-6)(encoded_patches)
    representation = layers.Flatten()(representation)
    representation = layers.Dropout(0.5)(representation)
    # Add MLP.
    features = mlp(representation, hidden_units=mlp_head_units, dropout_rate=0.5)
    # Classify outputs.
    logits = layers.Dense(num classes, activation="sigmoid")(features)
    # Create the Keras model.
    model = keras.Model(inputs=inputs, outputs=logits)
    return model
```

Figure 12: ViT classifier

| # compile the model                                                      |  |  |  |  |  |  |  |
|--------------------------------------------------------------------------|--|--|--|--|--|--|--|
| <pre>model = create_vit_classifier()</pre>                               |  |  |  |  |  |  |  |
| model.compile(                                                           |  |  |  |  |  |  |  |
| optimizer=keras.optimizers.Adam(learning_rate=0.0001),                   |  |  |  |  |  |  |  |
| loss=keras.losses.CategoricalCrossentropy(),                             |  |  |  |  |  |  |  |
| <pre>metrics=[keras.metrics.CategoricalAccuracy(name="accuracy")],</pre> |  |  |  |  |  |  |  |
|                                                                          |  |  |  |  |  |  |  |
| model.summary()                                                          |  |  |  |  |  |  |  |
| # train the model                                                        |  |  |  |  |  |  |  |
| history = model.fit(                                                     |  |  |  |  |  |  |  |
| x train, y train, batch size=16, epochs=200, validation split=0.25       |  |  |  |  |  |  |  |
|                                                                          |  |  |  |  |  |  |  |
|                                                                          |  |  |  |  |  |  |  |
| # evaluate the model                                                     |  |  |  |  |  |  |  |
| loss. accuracy = model.evaluate(x test, v test)                          |  |  |  |  |  |  |  |
| print(f"Test loss: {round(loss, 2)}")                                    |  |  |  |  |  |  |  |
| print(f"Test accuracy: {provide curacy * 199 2)} %")                     |  |  |  |  |  |  |  |
|                                                                          |  |  |  |  |  |  |  |
| Exoch 142/200                                                            |  |  |  |  |  |  |  |
| 240/240 [====================================                            |  |  |  |  |  |  |  |
| Epoch 143/200                                                            |  |  |  |  |  |  |  |
| 240/240 [====================================                            |  |  |  |  |  |  |  |
| Epoch 144/200                                                            |  |  |  |  |  |  |  |
| 240/240 [====================================                            |  |  |  |  |  |  |  |
| Epoch 145/200                                                            |  |  |  |  |  |  |  |
| 240/240 [====================================                            |  |  |  |  |  |  |  |
| Epoch 146/200                                                            |  |  |  |  |  |  |  |
| 240/240 [====================================                            |  |  |  |  |  |  |  |
| Epoch 147/200                                                            |  |  |  |  |  |  |  |
| 240/240 [====================================                            |  |  |  |  |  |  |  |
| Epoch 148/200                                                            |  |  |  |  |  |  |  |
| 240/240 [====================================                            |  |  |  |  |  |  |  |
|                                                                          |  |  |  |  |  |  |  |
| 240/240 [                                                                |  |  |  |  |  |  |  |
|                                                                          |  |  |  |  |  |  |  |

Figure 13: Compile the model

Figure 14: Accuracy and loss value

```
import matplotlib.pyplot as plt
# summarize history for accuracy
plt.plot(history.history['accuracy'],label="train_acc")
plt.plot(history.history['val_accuracy'],label="val_acc")
plt.title('model accuracy')
plt.ylabel('accuracy')
plt.xlabel('epoch')
plt.legend(['Train', 'Validation'], loc='upper left')
plt.savefig("/content/drive/MyDrive/Alzheimer disease Classification/accuracyplot.png")
plt.show()
# summarize history for loss
plt.plot(history.history['loss'],label="train_loss")
plt.plot(history.history['val_loss'],label="val_loss")
plt.title('model loss')
plt.ylabel('loss')
plt.xlabel('epoch')
plt.legend(['Train', 'Validation'], loc='upper left')
plt.savefig("/content/drive/MyDrive/Alzheimer disease Classification/lossplot.png")
plt.show()
```

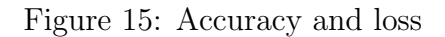

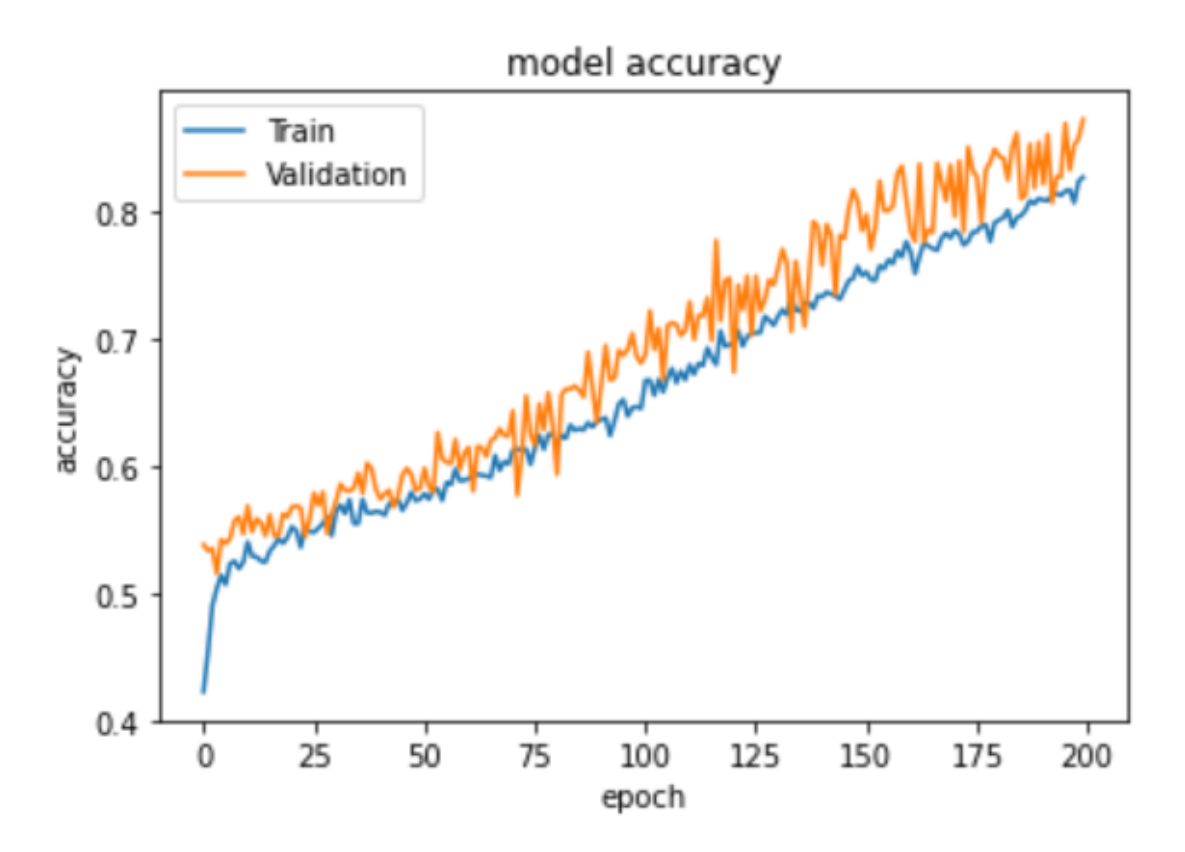

Figure 16: Accuracy graph

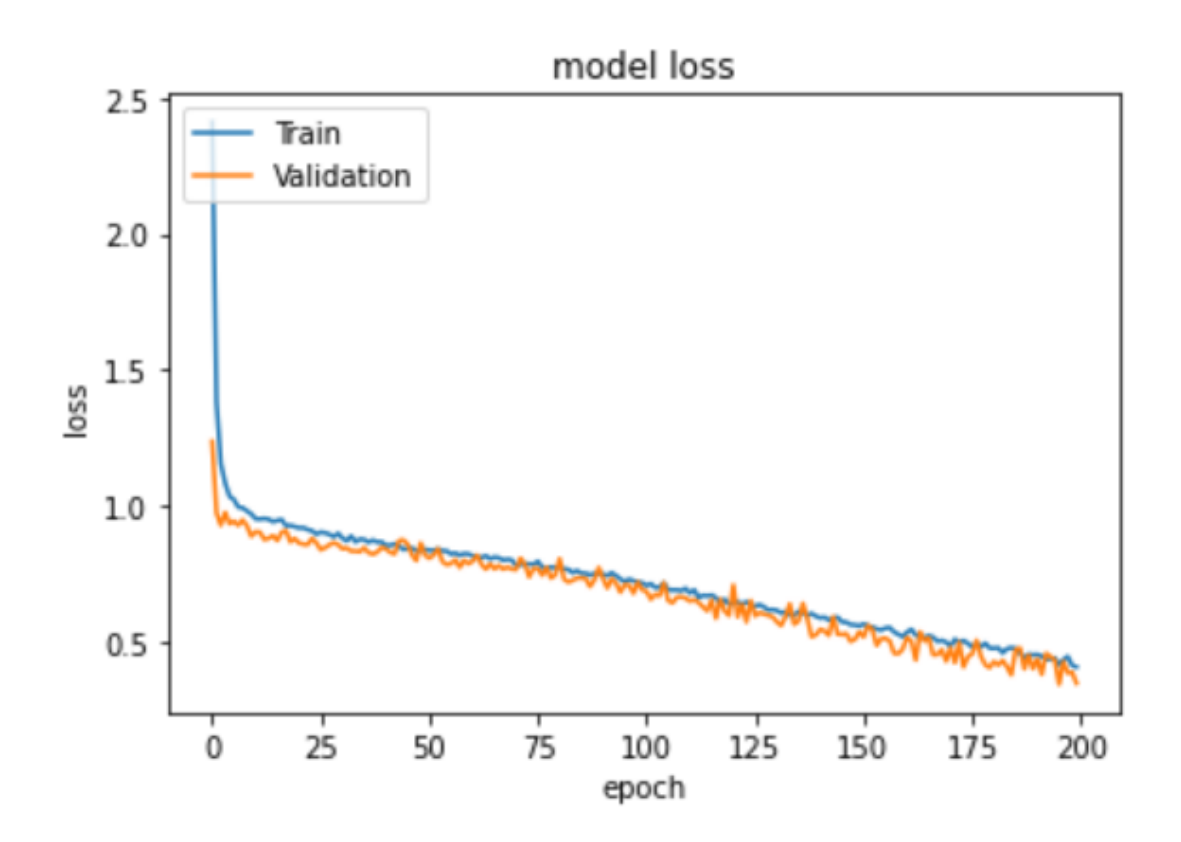

Figure 17: Loss graph

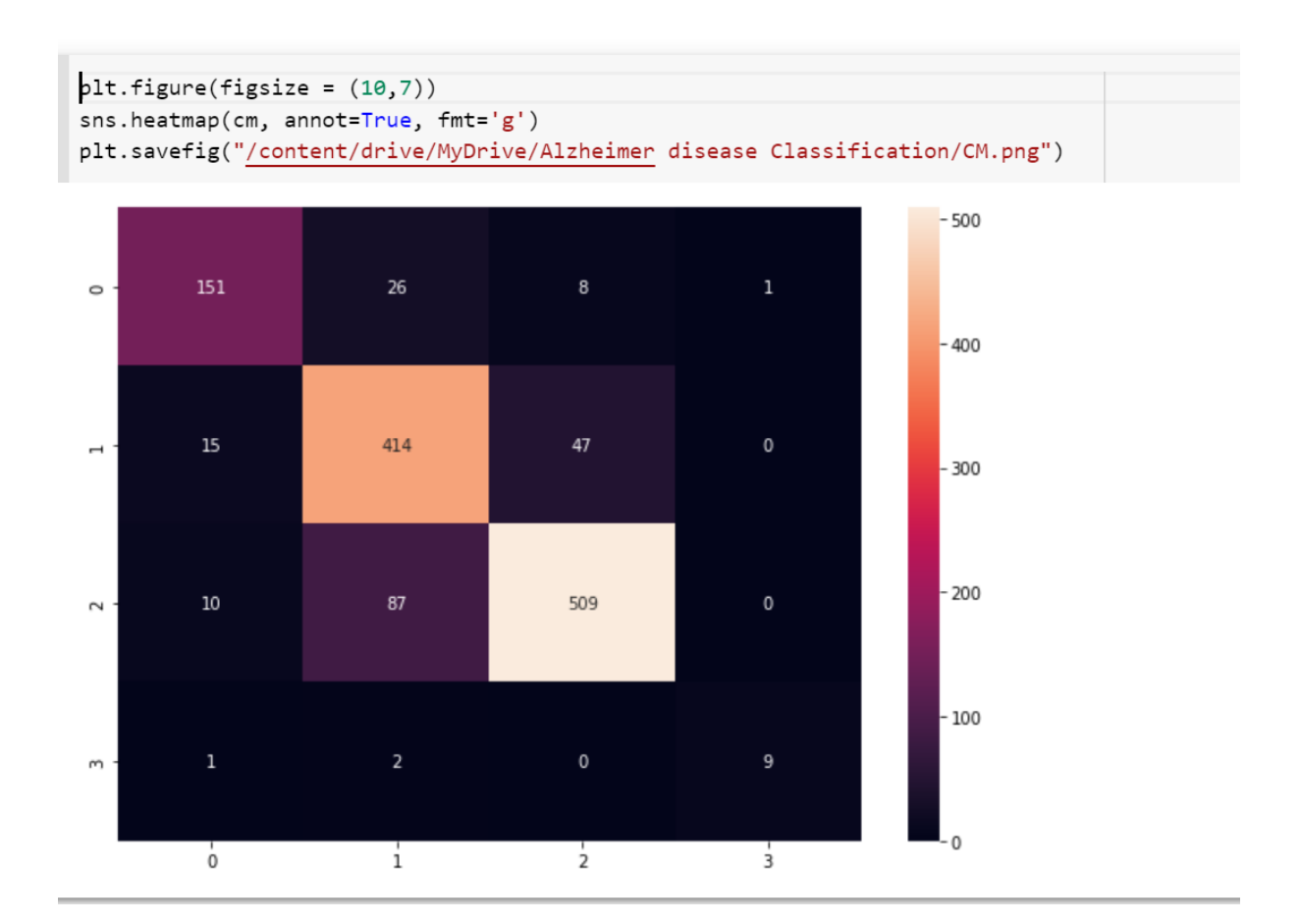

Figure 18: Confusion matrix

```
classes = ['Mild_Demented','Very_Mild_Demented','Non_Demented','Moderate_Demented']
from sklearn.metrics import classification_report
print(classification_report(y_test, y_pred,target_names=classes))
```

|                    | precision | recall | f1-score | support |
|--------------------|-----------|--------|----------|---------|
| Mild_Demented      | 0.85      | 0.81   | 0.83     | 186     |
| Very_Mild_Demented | 0.78      | 0.87   | 0.82     | 476     |
| Non_Demented       | 0.90      | 0.84   | 0.87     | 606     |
| Moderate_Demented  | 0.90      | 0.75   | 0.82     | 12      |
|                    |           |        |          |         |
| accuracy           |           |        | 0.85     | 1280    |
| macro a∨g          | 0.86      | 0.82   | 0.84     | 1280    |
| weighted avg       | 0.85      | 0.85   | 0.85     | 1280    |

Figure 19: Classification report